# Authentication CheckPoint VPN Agent with Microsoft Azure MFA

# **COMPONENTS:**

## **Check Point:**

-Cluster VSX, Appliances 15400, Gaia R80.10 Take:225 -EndPoint Security VPN E82.20 Build 986101311 for windows -Security Management Server R80.20 Take:103 -SmartConsole R80.20 Build 992000088

# Microsoft:

-Windows Server 2016 Datacenter Version 1607 (OS Build 14393.2879)->NPS
-NPS Extension for Azure MFA->Installer
-Windows Server ->Azure AD Connect sync -> side on-premises
-Azure AD Connect sync service-> Side Azure
-Office365
-Laptop ThinkPad Lenovo Windows 10 Pro, Version 1909 (OS Build 18363.720)

## **DESCRIPTION:**

This guide will show you the configuration for configure the 2-factor authentication with Microsoft Azure MFA and Check Point VPN agent. The connections required for configuration is the local domain connection with Azure AD and the NPS extension for Azure MFA, in addition to an NPS server that performs the authentication and authorization of users in the AD. The 2-factor authentication is done through the settings made in each user's Office 365 account. In this case, authentication was performed using an SMS code that receives the configured cell phone number.

## CONFIGURATION:

## Previous configurations:

- 1. Synchronization of domain local(on-premise) with Azure AD Connect sync, for this step Azure AD Connect sync must be installed on a Windows server and configured with admin credential (in the references there is a link with the necessary information about the configuration).
- 2. Users licensed and configure with MFA in Office 365.
- 3. Licensing for MFA authentication with Azure AD / Office 365 (in the references there is a link with the necessary information about the licenses).
- 4. Guarantee the communication between the FW or VS and the NPS over service RADIUS UDP/1645 or NEW-RADIUS UDP/1812.
  - a. To verify the communication between the FW and the NPS server over service selected run fw monitor or tcpdump to see traffic.

Note: Communication between the FW or VS should not be with NAT.

## **Configurations Security Management Server:**

In Security Management Server (SMS) configure a new RADIUS server type object, these are the only parameters to configure, for example, the NPS object, the RADIUS UDP / 1645 service, the shared secret (this is the same for the RADIUS client on NPS), versión of RADIUS (Ver. 2.0), and protocol PAP (this protocol because support double authentication with SMS code) and priority.

| RADIUS     |                                     | Q, Ø   >            | ĸ |
|------------|-------------------------------------|---------------------|---|
| <b>-</b>   | ServerRADIUS<br>Doble autenticacion | S<br>users VPN      |   |
| General    | General                             |                     |   |
| Accounting | Host:                               | ■ ip_10.160.4.107 • |   |
|            | Service:                            | 🚔 RADIUS 🔹          |   |
|            | Shared secret:                      | •••••               |   |
|            | Version:                            | RADIUS Ver. 2.0 👻   |   |
|            | Protocol:                           | PAP -               |   |
|            | Priority:                           | 1 🔹                 |   |
|            | 🖉 Add Tag                           |                     |   |
|            |                                     | OK Cancel           |   |

Open GuiDBedit under Global Properties->Properties->firewall\_properties change "add\_radius\_groups" value to true.

| 8                                 |              |                                | - Check Point                       | Database Tool            |                                   | _ 0 X |
|-----------------------------------|--------------|--------------------------------|-------------------------------------|--------------------------|-----------------------------------|-------|
| File View Objects Fields Search O | Queries Help |                                |                                     |                          |                                   |       |
| Ð Ð                               |              |                                |                                     |                          |                                   |       |
| Tables Queries                    | Obj          | ject Name                      | Class Name                          | Last Modify Time         |                                   |       |
|                                   |              | firewall_properties            | firewall_properties                 | Tue Mar 31 18:41:38 2020 |                                   |       |
| able Administrators               |              | span_port_configuration        | span_port_properties                | Mon Mar 25 19:10:55 2019 |                                   |       |
| Anti-Malware                      |              | drop_down_mapping_container    | drop_down_mapping_container         | Mon Mar 25 19:10:55 2019 |                                   |       |
| Desktop                           |              |                                |                                     |                          |                                   |       |
| Device Management                 | =            |                                |                                     |                          |                                   |       |
| Endpoint                          |              |                                |                                     |                          |                                   |       |
| Global Properties                 |              |                                |                                     |                          |                                   |       |
| properties                        |              |                                |                                     |                          |                                   |       |
| 🗄 📲 Large Scale Manager           |              |                                |                                     |                          |                                   |       |
| Managed Objects                   |              |                                |                                     |                          |                                   |       |
| Network Objects                   |              |                                | C-014                               | x                        |                                   |       |
| CPSEC                             |              |                                | Edit                                |                          |                                   |       |
| Policies                          |              |                                |                                     |                          |                                   |       |
| Provider-1                        |              |                                | Value: Inc.                         | ~                        |                                   |       |
| QOS                               | ~            |                                |                                     |                          |                                   |       |
| Field Name                        | Туре         | Value                          | Valid Va OK C                       | ancel Value              | Field description                 | ^     |
| add_ip_alt_name_for_opsec_certs   | boolean      | false                          |                                     |                          | add_ip_alt_name_for_opsec_certs   |       |
| add_nt_groups                     | boolean      | false                          | P                                   |                          | add_nt_groups                     |       |
| add_radius_groups                 | boolean      | true                           |                                     |                          | add_radius_groups                 |       |
| addresstrans                      | boolean      | false                          |                                     |                          | addresstrans                      |       |
| admin_expiration_global_data      | owned object | t admin_expiration_global_data | {admin_expiration_global_data,NULL} |                          | admin_expiration_global_data      |       |
| expiration_date                   | string       | 31-dec-2030                    |                                     | 31-dec-2030              | expiration_date                   |       |
| expiration_date_after_days        | number       | 1200                           | int_min~int_max                     | 1200                     | expiration_date_after_days        |       |
| expiration_date_login_notif       | boolean      | true                           |                                     | true                     | expiration_date_login_notif       |       |
| expiration_date_login_notif_days  | number       | 30                             | int_min~int_max                     | 30                       | expiration_date_login_notif_days  |       |
| expiration_date_mail_notif        | boolean      | true                           |                                     | true                     | expiration_date_mail_notif        |       |
| expiration_date_mail_notif_days   | number       | 15                             | int_min~int_max                     | 15                       | expiration_date_mail_notif_days   |       |
| expiration_date_method            | string       | never                          | {expire after, expire at, never}    | never                    | expiration_date_method            |       |
| expiration_date_visual_notif      | boolean      | true                           |                                     | true                     | expiration_date_visual_notif      |       |
| expiration_date_visual_notif_days | number       | 14                             | int_min~int_max                     | 14                       | expiration_date_visual_notif_days |       |
| admin_lock_after_bad_attempts     | unumber      | 3                              | 1~30                                | 3                        | admin_lock_after_bad_attempts     | ~     |

# Change "radius\_groups\_attr" value from 25 to 26. Save your changes and exit GuiDBedit.

| Check Point Database Tool                                                                                                    |                                   |                                                                                  |                                                                                          | _ 0 ×                                                                                               |                                          |   |
|----------------------------------------------------------------------------------------------------|-----------------------------------|----------------------------------------------------------------------------------|------------------------------------------------------------------------------------------|----------------------------------------------------------------------------------------------------|------------------------------------------|---|
| File View Objects Fields Search                                                                                                    | Queries Help                      |                                                                                  |                                                                                          |                                                                                                    |                                          |   |
| 0                                                                                                    |                                   |                                                                                  |                                                                                          |                                                                                                    |                                          |   |
| Tables Uueifel  Tables Uueifel  Administrators  Administrators  Administrators  Administrators  Colobal Poperties  Colobal Poperties  Colobal Pope | Object     Grid     Grid     Grid | t Name<br>ewall_properties<br>an_port_configuration<br>op_down_mapping_container | Class Name<br>firewall properties<br>span_port_properties<br>drop_down_mapping_container | Last Modify Time<br>Tue Mar 31 1841:38 2020<br>Mon Mar 25 19:10:55 2019<br>Mon Mar 25 19:10:55 2019 |                                          |   |
| QOS                                                                                                    | Type                              | Value                                                                            | Valid Va                                                                                 | Value                                                                                               | Field description                        |   |
| raccessenable                                                                                                    | boolean                           | true                                                                             |                                                                                          |                                                                                                    | Accept Remote Access control connections |   |
| radius connect timeout                                                                                                    | unumber                           | 120                                                                              | 0~uint max                                                                               | 120                                                                                                 | radius connect timeout                   |   |
| radius groups attr                                                                                                    | number                            | 26                                                                               | 0~255                                                                                    | 25                                                                                                  | radius_groups_attr                       |   |
| radius_ignore                                                                                                    | container                         |                                                                                  | 0~255                                                                                    |                                                                                                    | radius_ignore                            |   |
| radius_retrant_num                                                                                                    | unumber                           | 2                                                                                | 0~uint_max                                                                               | 2                                                                                                   | radius_retrant_num                       |   |
| radius_retrant_timeout                                                                                                    | unumber                           | 5                                                                                | 0~uint_max                                                                               | 5                                                                                                   | radius_retrant_timeout                   |   |
| radius_send_framed                                                                                                    | boolean                           | false                                                                            |                                                                                          |                                                                                                    | radius_send_framed                       |   |
| radius_user_timeout                                                                                                    | unumber                           | 600                                                                              | 0~uint_max                                                                               | 600                                                                                                 | radius_user_timeout                      |   |
| rate_limit_sampling_interval                                                                                                    | number                            | 1                                                                                | 1~600                                                                                    | 1                                                                                                   | rate_limit_sampling_interval             |   |
| registration                                                                                                    | owned object                      | hotspot                                                                          | hotspot                                                                                  |                                                                                                    | registration                             |   |
| block_hotspot_after_connect                                                                                                    | boolean                           | false                                                                            |                                                                                          |                                                                                                    | Block hotspot after connect              |   |
| connect_timeout                                                                                                    | number                            | 600                                                                              | int_min~int_max                                                                          | 600                                                                                                 | connect_timeout                          |   |
| enabled                                                                                                    | boolean                           | false                                                                            |                                                                                          |                                                                                                    | enabled                                  |   |
| is_dirty                                                                                                    | boolean                           | true                                                                             |                                                                                          |                                                                                                    | is_dirty                                 |   |
| local_subnets                                                                                                    | boolean                           | false                                                                            |                                                                                          |                                                                                                    | local_subnets                            | × |
| 1 1                                                                                                    |                                   | 1 A A                                                                            |                                                                                          |                                                                                                    |                                          |   |

Open SmartConsole, click on "Manage & Settings"->"Blades"->"Configure in SmartDashboard...".

| <u>0</u> : -                                  | 📦 Objects 🕶 🛛 🕙 Install Policy                                                                                                    | 🍿 Discard   Session 👻   🥎 Publish 📃 Check Part   -                                                  | - 8 | ×                   |
|-----------------------------------------------|----------------------------------------------------------------------------------------------------|----------------------------------------------------------------------------------------------------|-----|---------------------|
| GATEWAYS<br>& SERVERS<br>SECURITY<br>POLICIES | <ul> <li>Y Permissions &amp; Administrators</li> <li>N Blades</li> <li>C Sessions</li> <li>Y Revisions</li> <li>I Tags</li> <li>Y Preferences</li> </ul> | General Global Properties Inspection Settings Application Control & URL Filtering Advanced Settings | *   | Objects Validations |
| LOGS &<br>MONITOR                             | Sync with UserCenter                                                                                                    | Content Awareness Advanced Settings                                                                 |     |                     |
| MANAGE &<br>SETTINGS                          |                                                                                                    | Threat Prevention Advanced Settings                                                                 |     |                     |
|                                               |                                                                                                    | Data Loss Prevention Configure in SmartDashboard                                                    |     |                     |
|                                               |                                                                                                    | Mobile Access Configure in SmartDashboard                                                           |     |                     |
| ()<br>WHAT'S<br>NEW                           |                                                                                                    | Settings Inactive Objects                                                                           | v   |                     |

Click on the user icon in the Object Explorer in the bottom left, right click "External User Profiles" and select "New External User Profile -> Match all users".

|                        | External User Profile Properties                                                                                                    |  |  |  |  |  |
|------------------------|----------------------------------------------------------------------------------------------------|--|--|--|--|--|
| General Properties<br> | Image: Content of the second second secon |  |  |  |  |  |
|                        | OK                                                                                                    |  |  |  |  |  |

Select "Authentication" and change the Authentication Scheme to RADIUS. Then select the RADIUS server object you created.

|                    | External User Profile Properties                                                                                                    | ? X    |
|--------------------|----------------------------------------------------------------------------------------------------|--------|
| General Properties | Authentication Scheme: RADIUS  Settings: Select a RADIUS Server or Group of Servers: Select a RADIUS Server and Server and Servers: Select a RADIUS Server and Server and Servers: ServerRADIUS |        |
|                    | OK                                                                                                    | Cancel |

Click "OK" and save your changes. Then close the SmartDashboard window.

In SmartConsole, open the gateway object for your Remote Access VPN Gateway, select "VPN Clients" and expand the menu. Then click "Authentication".

|                                                                                                    | Virtual System Cluster Properties -                                                                         | ? X      |
|----------------------------------------------------------------------------------------------------|----------------------------------------------------------------------------------------------------|----------|
| General Properties     Cluster Members     Topology     NAT     IPS     HTTPS Inspection     HTTP/HTTPS Proxy     ICAP Server     Anti-Bot and Anti-Virus     Ielentity Awareness     UserCheck     Mail Transfer Agent            | Compatibility with Older clients                                                                            | Settings |
| Mail Transfer Agent     IPSec VPN     VPN Clients     Authentication     Office Mode     Remote Access     Mobile Access     Monitoring Software bla     Ogs     Fetch Policy     Optimizations     CoreXL     Hit Count     Other | Display Order     Display Name     Authentication Factors       1     MicrosoftAuthentication     RADIUS    |          |
| < III >                                                                                                    | DynamicID Settings Use Global Settings (Under "Authentication to Gateway" on the Mobile Access tab) Edit OK | Cancel   |

Configure a new "Multiple Authentication Clients Settings", click "Add"->"New". Type "Name" and "Display Name" and add a new "Authentication Methods". Click "Add", select "RADIUS" and then select the RADIUS server object you created. Select Ok and install policy.

|                  | Multiple L                            | ogin Options                         |                    | ? X |
|------------------|---------------------------------------|--------------------------------------|--------------------|-----|
| Login Option     | Login Option                          |                                      |                    |     |
| User Directories | General Properties                    |                                      |                    |     |
|                  | Name:                                 | Azure                                | Color: Black       | ~   |
|                  | Comment:                              |                                      |                    |     |
|                  | Display Name:                         | Microsoft Authentication             |                    |     |
|                  |                                       |                                      |                    |     |
|                  | Authentication Methods                |                                      |                    |     |
|                  | 1 "Personal Certificate" can          | only be used as a first authenticati | on method.         |     |
|                  | "Dynamic ID" can <b>not</b> be        | used as a first authentication meth  | nod.               |     |
|                  | + Add 🖄 Edit 🗙 F                      | Remove 👚 Up 👆 Down                   |                    |     |
|                  | Priority Authentical                  | tion Factor                          |                    |     |
|                  | 1 RADIUS                              |                                      |                    |     |
|                  |                                       | Authentication Factor                | 3                  | ×   |
|                  | Authentication Factors                |                                      |                    |     |
|                  | Personal Certificate                  |                                      |                    |     |
|                  | RADIUS                                |                                      |                    |     |
|                  | SecurID                               |                                      |                    |     |
|                  | O Usemame and Password                |                                      |                    |     |
|                  | O DynamicID                           |                                      |                    |     |
|                  | Authentication Settings               |                                      |                    |     |
|                  | Server:                               | erverRADIUS                          |                    |     |
|                  | Ask user for password (will b         | e used to automatically answer the   | a first challenge) |     |
|                  |                                       |                                      | ind chanongoy      |     |
|                  | <ul> <li>Customize Display</li> </ul> |                                      |                    |     |
|                  |                                       |                                      |                    |     |
|                  |                                       |                                      |                    |     |
|                  |                                       |                                      |                    |     |

Create a new object as LDAP group for the entire domain or access roles for specific users, this to allow access to AD users. Select the account unit and select "All Account-Unit's Users" option.

| LDAP Group                                           | Q 🛛    | × |
|------------------------------------------------------|--------|---|
| VPN-MFA<br>Enter Object Comment                      |        |   |
| Account Unit:                                        |        |   |
| Group's Scope                                        |        |   |
| <ul> <li>All Account-Unit's Users</li> </ul>         |        |   |
| Only Sub Tree ([optional prefix] . branch):          |        |   |
| DC= DC=local                                         | Ŧ      |   |
| <ul> <li>Only Group in branch (DN prefix)</li> </ul> |        |   |
| ,DC=DC=local                                         |        |   |
| LDAP Filter Apply filter for dynamic group           |        |   |
| Add Tag                                              |        |   |
| OK                                                   | Cancel |   |

Add the LDAP group to community "Remote Access" how as "Participant User Group" and click ok. So, create a new rule in the FW or VS where the VPN users connect and how source select "Add Legacy User Access..." and select the LDAP group. Now can configure "Destination" and "Services & Applications" especifics.

### **Configurations Windows Server (NPS):**

The Windows server must be 2008 R2 SP1 or above.

The server must be in the local domain, the NPS function is enabled in Server Manager select "Manage" -> "Add Roles and Features" -> "Role-based or feature-based installation" -> Select server-> continue with the installation steps for the Network Policy Server, after install NPS, open again Server Manager and select "Tools"->"Network Policy Server".

| 🥪 Network Policy Server                                                                                                    |                                                                                                    |                                                                                                    | - 0                    | × |  |
|----------------------------------------------------------------------------------------------------|----------------------------------------------------------------------------------------------------|----------------------------------------------------------------------------------------------------|------------------------|---|--|
| File Action View Help                                                                                                    |                                                                                                    |                                                                                                    |                        |   |  |
| 🧇 🧼 📅 👔 🖬                                                                                                    |                                                                                                    |                                                                                                    |                        |   |  |
| NPS (Local)           N BS (Local)           Non-Status           RaDUS Clients           RaDUS Clients           Remote RADUS Server           Policies           Connection Request Po           Accounting           Accounting           Templates Management | NPS (Local)<br>Getting Started                                                                                                    |                                                                                                    |                        |   |  |
|                                                                                                    | Network Policy Server (NPS) allows you to create and enforce organization-wide ne                                                                | twork access policies for connection request authentication, and connection request authorization.                   |                        |   |  |
|                                                                                                    | Standard Configuration                                                                                                    |                                                                                                    |                        |   |  |
|                                                                                                    | Select a configuration scenario from the list and then click the link below to open the scenario wizard.                                         |                                                                                                    |                        |   |  |
|                                                                                                    | RADIUS server for Dial-Up or VPN Connections                                                                                                    |                                                                                                    |                        |   |  |
|                                                                                                    | RADIUS server for Dial-Up or VPN Connections<br>When you configure NPS as a RADIUS server for Dial-Up or VPN connections, you creat<br>clients). | e network policies that allow NPS to authenticate and authorize connections from Dial-Up or VPN network access serve | rs (also called RADIUS |   |  |
|                                                                                                    | Configure VPN or Dial-Up                                                                                                    | Learn more                                                                                                    |                        |   |  |
|                                                                                                    | Advanced Configuration                                                                                                    |                                                                                                    |                        | • |  |
|                                                                                                    | Templates Configuration                                                                                                    |                                                                                                    |                        | • |  |
|                                                                                                    |                                                                                                    |                                                                                                    |                        |   |  |
|                                                                                                    |                                                                                                    |                                                                                                    |                        |   |  |
|                                                                                                    |                                                                                                    |                                                                                                    |                        |   |  |
|                                                                                                    |                                                                                                    |                                                                                                    |                        |   |  |

Select "RADIUS Clients", right click and select "New". In this case, the VS is active on member one of the cluster. In other words, that member of the cluster receives requests from VPN users, the internal IP corresponding to the FW will be configured with the VS active.

| Wetwork Policy Server                                                                                                    | – 0 × |
|----------------------------------------------------------------------------------------------------|-------|
| File Action View Help                                                                                                    |       |
| 🗢 🔿 🙍 🖬 CheckPoint Multivalores Properties 🗡                                                                                                    | ]     |
| CheckPoint,Multivalores Properties X X Setting Advanced RADIUS Clients RADIUS Clients RADIUS Clients RADIUS Clients RADIUS Clients RADIUS Clients RADIUS Clients Remote RADIUS Server RADIUS Clients Remote RADIUS Server RADIUS Clients Remote RADIUS Client RADIUS Clients Remote RADIUS Client Remote RADIUS Client RADIUS Client Remote RADIUS Client RADIUS Client Remote RADIUS Client RADIUS Client RADIUS RADIUS |       |

The shared secret is the same as when RADIUS object server is configured in Security Management Server. The vendor name in tab "Advanced" is "RADIUS Standard" and uncheck "Additional Options".

Over "Policies", right click in "Connection Request Policies" and click new, specify a name of policy and select "Type of network access server" how "Unspecified", and then next.

| New Connecti                                                                                | on Request Policy                                                                                                    |                                                                                         | ×                                                       |
|---------------------------------------------------------------------------------------------|----------------------------------------------------------------------------------------------------|-----------------------------------------------------------------------------------------|---------------------------------------------------------|
|                                                                                             | Specify Connection Request P                                                                                                    | olicy Name and Connect                                                                  | ion Type                                                |
| 5                                                                                           | You can specify a name for your connection requ                                                                                                    | est policy and the type of connections                                                  | to which the policy is applied                          |
| Policy name                                                                                 | :                                                                                                    |                                                                                         |                                                         |
| Policy CRP                                                                                  |                                                                                                    |                                                                                         |                                                         |
| Network connection     Select the type     type or Vendor     select Unspec     Type of net | ection method<br>e of network access server that sends the connection<br>r specific, but neither is required. If your network acce<br>ified.<br>twork access server: | request to NPS. You can select either the<br>ss server is an 802.1X authenticating swit | e network access server<br>ch or wireless access point, |
| Unspecifie                                                                                  | ed 🗸 🗸                                                                                                    |                                                                                         |                                                         |
| O Vendor spe                                                                                | ecific:                                                                                                    |                                                                                         |                                                         |
| 10                                                                                          | <b>A</b><br><b>Y</b>                                                                                                    |                                                                                         |                                                         |
|                                                                                             |                                                                                                    |                                                                                         |                                                         |
|                                                                                             |                                                                                                    | Previous Next I                                                                         | Finish Cancel                                           |

Specify a condition or conditions for connection request, for this environment it was necessary to allow connections all day every day, click next.

 New Connection Request Policy
 X

 Image: Specify Conditions
 Specify Conditions

 Specify the conditions that determine whether this connection request policy is evaluated for a connection request. A
 X

 Select condition
 X

 Select a condition, and then click Add.
 X

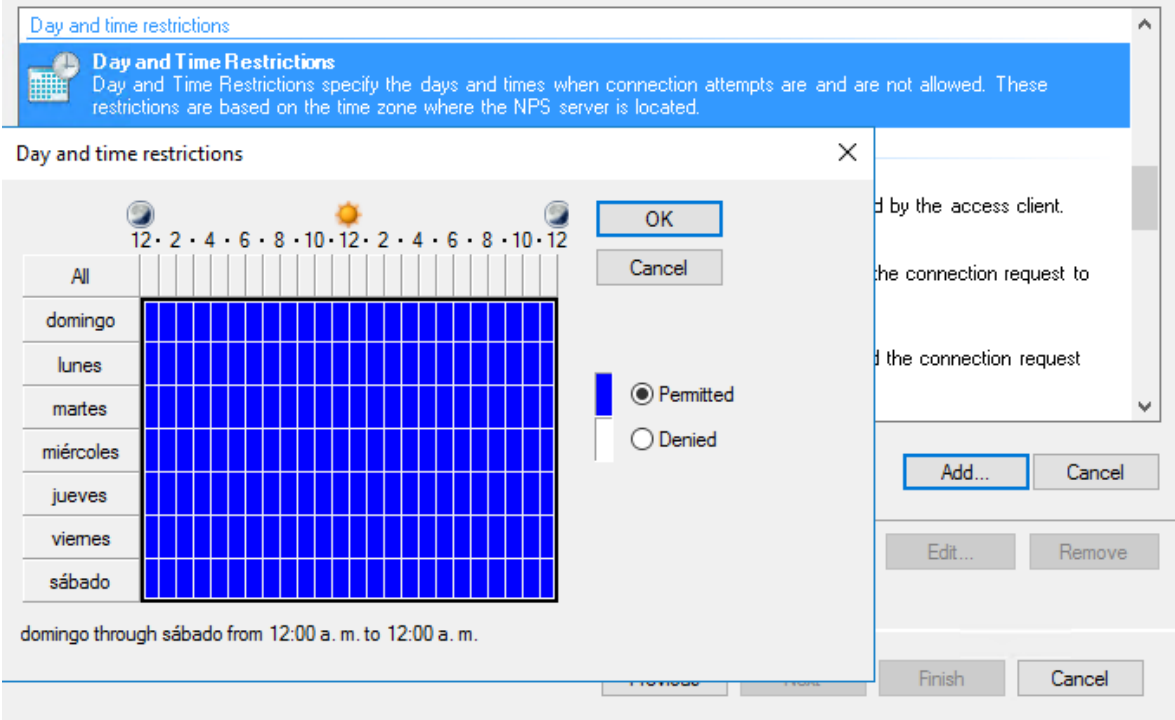

In "Authentication" select "Authenticate request on this server" and next.

| New Connection Request Policy                                                                                                    |  |  |  |
|----------------------------------------------------------------------------------------------------|--|--|--|
| Specify Connection Request Forwarding<br>The connection request can be authenticated by the local server or it can be forwarded to RADIUS servers in a<br>remote RADIUS server group.                     |  |  |  |
| If the policy conditions match the connection request, these settings are applied. Settings:                                                                                                    |  |  |  |
| Forwarding Connection<br>Request         Specify whether connection requests are processed locally, are forwarded to remote<br>RADIUS servers for authentication, or are accepted without authentication. |  |  |  |
| Accounting                                                                                                    |  |  |  |
| Previous Next Finish Cancel                                                                                                    |  |  |  |

In "Specify Authentication Methods" and "Configure Settings" not select anything and click next in both windows.

# This is the final Windows, click Finish.

| New Connection Reque        | st Policy                                                                                    | × |
|-----------------------------|----------------------------------------------------------------------------------------------|---|
| Comp                        | oleting Connection Request Policy Wizard                                                     |   |
| You have successfully cr    | reated the following connection request policy:                                              |   |
| Policy CRP                  |                                                                                              |   |
| Policy conditions:          |                                                                                              |   |
| Condition                   | Value                                                                                        |   |
| Day and time restrictions   | Sunday 00:00-24:00 Monday 00:00-24:00 Tuesday 00:00-24:00 Wednesday 00:00-24:00 Thursday 00: |   |
| Policy settings:            |                                                                                              |   |
| Condition                   | Value                                                                                        |   |
| Authentication Provider     | Local Computer                                                                               |   |
|                             |                                                                                              |   |
| To close this wizard, click | c Finish.                                                                                    |   |

In "Network Policies" right click, select "New", specify a name of policy and select "Type of network access server" how "Unspecified", and then next.

| New Network                                                                                       | c Policy                                                                                                    | ×   |
|---------------------------------------------------------------------------------------------------|----------------------------------------------------------------------------------------------------|-----|
|                                                                                                   | <b>Specify Network Policy Name and Connection Type</b><br>You can specify a name for your network policy and the type of connections to which the policy is applied.                                                                                                    |     |
| Policy name<br>Policy NP                                                                          | e:                                                                                                    |     |
| Network conr<br>Select the typ<br>type or Vendo<br>select Unspeci<br>Unspecifi<br>Vendor sp<br>10 | nection method<br>be of network access server that sends the connection request to NPS. You can select either the network access server<br>or specific, but neither is required. If your network access server is an 802.1X authenticating switch or wireless access poir<br>cified.<br>etwork access server:<br>fied<br>becific: | nt, |
|                                                                                                   |                                                                                                    |     |
|                                                                                                   | Previous Next Finish Cancel                                                                                                    |     |

Add a condition or conditions configured in step before. Select "Access granted" and click next.

In window for select Authentication Methods select the protocol to be used for authentication, in this case is with "PAP" for authentication over SMS code.

| New Network Policy                                                                                                    | $\times$ |
|----------------------------------------------------------------------------------------------------|----------|
| Configure Authentication Methods<br>Configure one or more authentication methods required for the connection request to match this policy. For EA<br>authentication, you must configure an EAP type.                                                                                                    | ۱P       |
| EAP types are negotiated between NPS and the client in the order in which they are listed.  EAP Types:  Move Up Move Down  Add  Edit  Remove  Less secure authentication methods:  Microsoft Encrypted Authentication version 2 (MS-CHAP-v2)  User can change password after it has expired Microsoft Encrypted Authentication (MS-CHAP) |          |
| User can change password after it has expired         □ Encrypted authentication (CHAP)         ☑ Unencrypted authentication (PAP, SPAP)         □ Allow clients to connect without negotiating an authentication method.         Previous       Next         Finish       Cancel                                                        |          |

Click next and change the "Idle Timeout" and "Session Timeout" value to a value considered to the environment.

In Encryption check all options, exception the last option, uncheck "No encryption".

| New Network Policy                                                                                                    | ×                                                              |
|----------------------------------------------------------------------------------------------------|----------------------------------------------------------------|
| Configure Settings NPS applies settings to the connection request if all of the network policy conditions and c matched.                                                                                                    | onstraints for the policy are                                  |
| Configure the settings for this network policy.<br>If conditions and constraints match the connection request and the policy grants access, settings are applied.<br><b>Settings:</b>                                                                                                    |                                                                |
| RADIUS Attributes         Standard         Vendor Specific         Routing and Remote         Access         Multilink and         Bandwidth Allocation         Protocol (BAP)         IP Filters         Basic encryption (MPPE 40-bit)         Strong encryption (MPPE 56-bit)         Strongest encryption | Routing and<br>ons, ensure that<br>o the network<br>commended. |
| Previous Next Fin                                                                                                    | ish Cancel                                                     |

This is the last window, click Finish.

| New Network Policy                | ×                                                                                           |
|-----------------------------------|---------------------------------------------------------------------------------------------|
| Complet                           | ing New Network Policy                                                                      |
| You have successfully create      | d the following network policy:                                                             |
| Policy NP                         |                                                                                             |
| Policy conditions:                |                                                                                             |
| Condition Va                      | lue                                                                                         |
| Day and time restrictions Su      | unday 00:00-24:00 Monday 00:00-24:00 Tuesday 00:00-24:00 Wednesday 00:00-24:00 Thursday 00: |
| Policy settings:                  |                                                                                             |
| Condition                         | Value                                                                                       |
| Authentication Method             | Unencrypted authentication (PAP, SPAP) OR MS-CHAP v2 OR MS-CHAP v2 (User can change p       |
| Access Permission                 | Grant Access                                                                                |
| Framed-Protocol                   | PPP                                                                                         |
| Service-Type                      | Framed                                                                                      |
| Ignore User Dial-In Properties    | False Deduce Multiple & concernance on EOV for 2 minutes                                    |
| To also this wiserd, slide Dei    | Recurse womment is server reactives surv. For 2 minutes                                     |
| To close this wizard, click Finis | n.                                                                                          |
|                                   |                                                                                             |
|                                   | Previous Next Finish Cancel                                                                 |
|                                   | How How How How Conton                                                                      |

## **Configurations NPS Extension for Azure MFA:**

The following is required for the server NPS:

- Windows Server 2008 R2 SP1 or above
- Directory ID from Azure tenant
- Communication with the next URLs over ports 80 and 443
  - o https://adnotifications.windowsazure.com
  - o <u>https://login.microsoftonline.com</u>
  - o <u>https://credentials.azure.com</u>
  - o https://provisioningapi.microsoftonline.com
  - https://aadcdn.msauth.net

In the same windows server where was installed NPS, download the extension for Azure MFA in the official site from Microsoft and execute the "setup.exe". Run the script

".\AzureMfaNpsExtnConfigSetup.ps1" in "C:\Program Files\Microsoft\AzureMfa\Config", in PowerShell as admin.

This script performs:

- Create a self-signed certificate.
- Associate the public key of the certificate with the service entity in Azure AD.
- Store the certificate in the certificate store on the local computer.
- Grant access to the certificate's private key to the network user.
- Restart NPS.

Log into Azure AD as admin, enter Azure Directory ID.

Note: If you do not enter the credentials as administrator, you will get an error like the following:

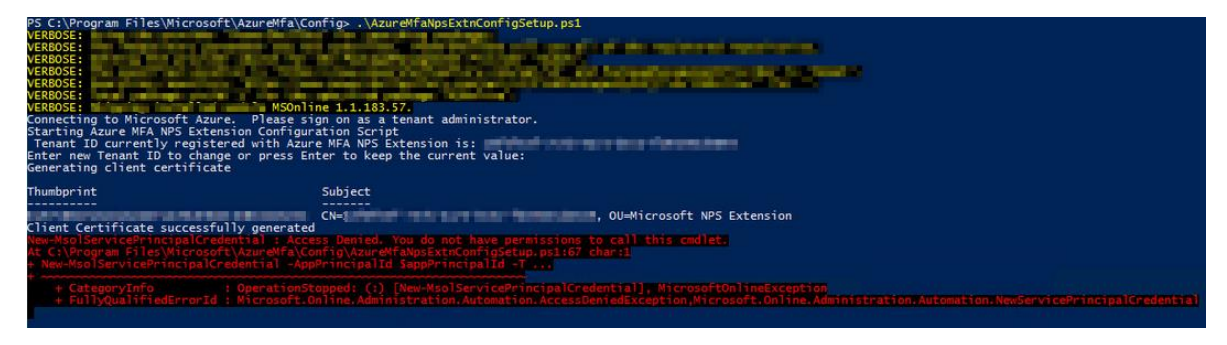

The successful setup looks like this:

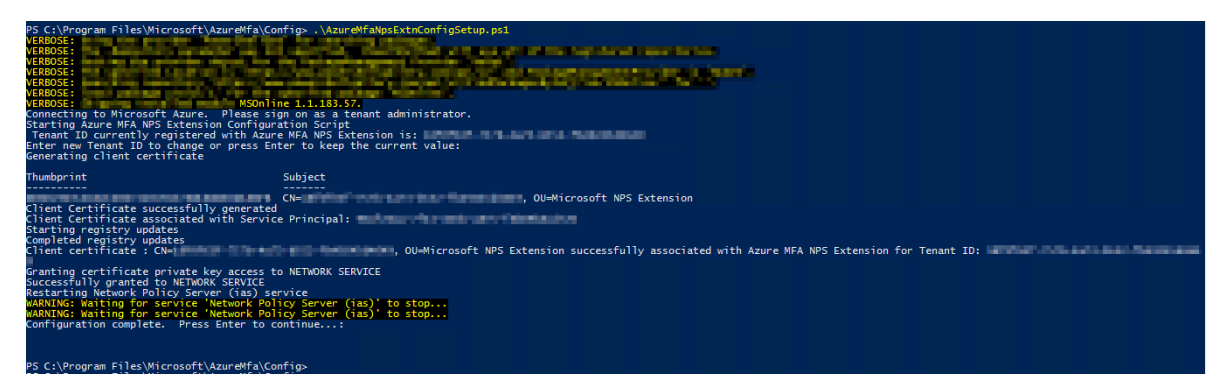

Note: It is recommended to update MSOnline to its latest version 1.1.183.57.

In case the connection is not successful, there is a validation script which indicates where is the problem for which the successful connection was not achieved. This script belongs to Microsoft and will be located in the references, the steps to follow are in the link.

That is the result of Azure MFA NPS extension health check script.

| Azure MFA NPS Extension HealchCL × +                                         |                |                | -                                                              | ٥    | × |
|------------------------------------------------------------------------------|----------------|----------------|----------------------------------------------------------------|------|---|
| ← → C <sup>I</sup> û file:///C:/AzureReport                                  | t/AzureMFAR    | leport.html    | 90% ···· 🗵 🏠 🔤                                                 | ) () | ≡ |
| Azure N                                                                      | <b>1FA</b>     | NPS Ex         | tension Health Check Results                                   |      |   |
| Test Name                                                                    | Result         | Recomendations | Notes                                                          |      |   |
| Access To https://login.MicrosoftOnline.Com                                  | Test<br>Passed | N/A            | N/A                                                            |      |   |
| Checking accessibility to<br>https://adnotifications.windowsazure.com        | Test<br>Passed | N/A            | N/A                                                            |      |   |
| Checking if the current installed MFA NPS Extension<br>Version is the latest | Test<br>Passed | N/A            | The current installed version is the latest which is: 1.0.1.32 |      |   |
| Checking if NPS Service is Running                                           | Test<br>Passed | N/A            | N/A                                                            |      |   |
| Checking if Azure MFA SPN is Exist in the tenant                             | Test<br>Passed | N/A            | N/A                                                            |      |   |
| Checking if Azure MFA SPN is Enabled in the tenant                           | Test<br>Passed | N/A            | N/A                                                            |      |   |
| Checking if Auth\Extension Registries have the correct values                | Test<br>Passed | N/A            | N/A                                                            |      |   |
| Checking Other MFA regstries status                                          | Test<br>Passed | N/A            | N/A                                                            |      |   |
| Checking if there is a matched certificate with Azure MFA                    | Test<br>Passed | N/A            | The matched Certificate(s) have these thumbprints              |      |   |

## **Configurations EndPoint Security VPN:**

When enabled "Multiple Login Options" in the FW or VS. In the agent appears different manners for configure the agent when crate a new site, in this case appear the option configured before on the VS when create a new site.

| A | Login Option Selection                                                       |          |
|---|------------------------------------------------------------------------------|----------|
|   | Select your login sequence choice from the options set by your administrator | <b>1</b> |
| P | lease select vour preferred login option from the following list             |          |
|   | Microsoft Authentication (Default)                                           |          |
|   | Microsoft Authentication (Default)<br>Standard                               |          |
|   |                                                                              |          |
|   |                                                                              |          |
|   |                                                                              |          |
|   |                                                                              |          |

Since the site is created with the Microsoft authentication option selected, the local AD user and password are entered.

| Endpoint S                                      | Security <sup>.</sup>             |   |
|-------------------------------------------------|-----------------------------------|---|
| ite:                                            | MFA -                             | ] |
| Authentication                                  |                                   |   |
|                                                 |                                   |   |
| lease provide a user                            | name and password to authenticate |   |
| Please provide a user<br>Jsername:              | name and password to authenticate |   |
| Please provide a user<br>Jsername:<br>Password: | name and password to authenticate |   |

A new window appears waiting for the entry of the SMS code sent to the previously configured phone number.

| Endpoint             | Security <sup>.</sup> |             | CK Point |
|----------------------|-----------------------|-------------|----------|
| Site:                | MFA                   | ~           |          |
| Authentication       |                       | CH 1        |          |
| Enter Your Microsoft | verification code     | se till the |          |
| Enter Your Microsoft | verification code     | se till the |          |

When entering the SMS code, the connection is successfull and appears in details that the user authenticated with Radius.

| 😚 Connected to MFA                                                                                                    | ×          |
|----------------------------------------------------------------------------------------------------|------------|
| Endpoint Security                                                                                                    |            |
| Connection succeeded                                                                                                    | 100%       |
| Disconnect Close                                                                                                    | << Details |
| Connecting to site<br>User authenticated by Radius authentication<br>Downloading topology<br>Loading compliance verification policy | ^          |
| Terminate unauthorized TCP connections<br>Connection succeeded                                                                      | ~          |

### Logs:

NPS logs are seen in "Event Viewer" under "Server Roles" -> "Network Policy and Access Services" and "Applications and Services Logs"->"Microsoft"->"AzureMfa"->"AuthN" and "AuthZ".

These are examples of errors that happened:

This error refers to the fact that there is no double factor authentication method for the user with which to log in. It is solved by verifying that the user is licensed in Azure AD and configuring MFA to the user in office 365.

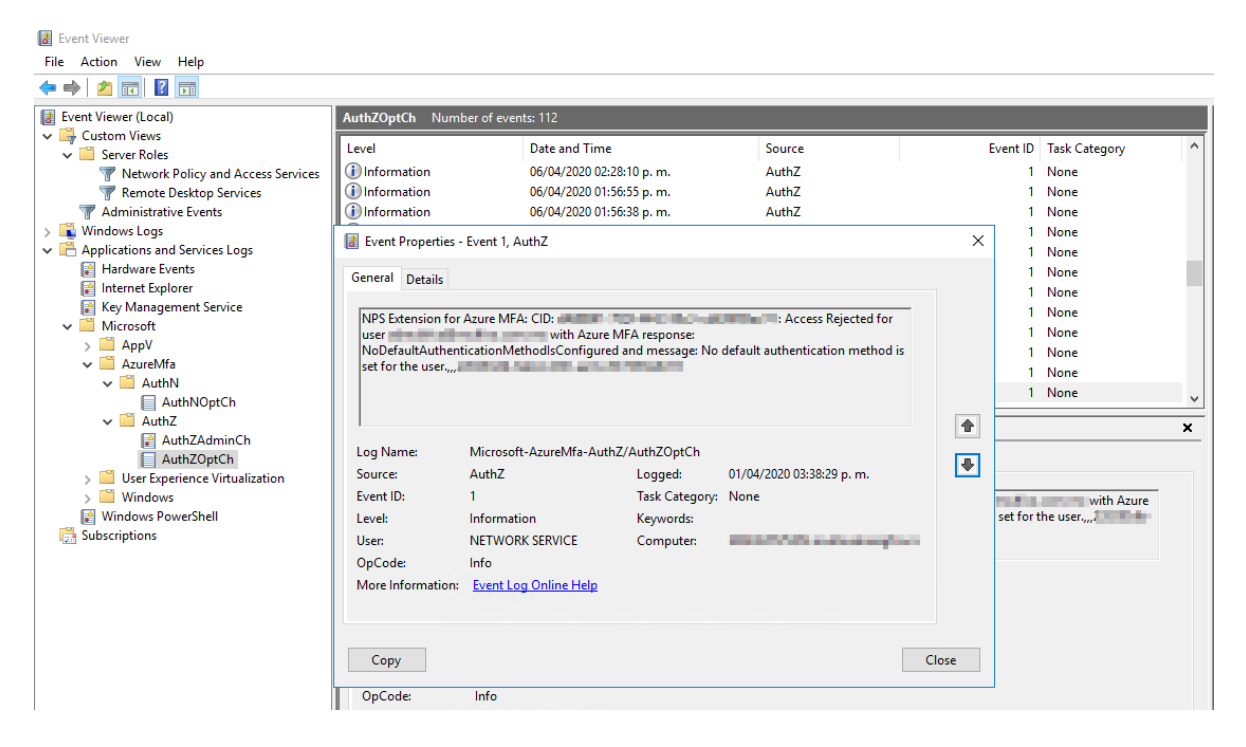

When the NPS fails to authenticate, it is recommended to review the selected protocol and keep in mind that MS-CHAPv2 only authenticates by phone call and codes through apps, in the FW the log appears as:

| Mobile Acces      | 9 111<br>s                                                                                                    |        |                       | ^ ``                                                                                                    |
|-------------------|----------------------------------------------------------------------------------------------------|--------|-----------------------|----------------------------------------------------------------------------------------------------|
| .og Info          |                                                                                                    | ^      | Traffic               |                                                                                                    |
| Prigin            | VS                                                                                                    |        | Source                |                                                                                                    |
| ime               | O6 Apr 20, 02:56:43 PM                                                                                                    |        |                       | 0                                                                                                    |
| lade              | The mathematical second second |        | User                  | A PALE AND                                                                                                    |
| roduct Family     | Ccess Access                                                                                                    |        | User DN               | CN-                                                                                                    |
| ype               | E Log                                                                                                    |        | Service               | https (TCP/443)                                                                                                    |
| Application       |                                                                                                    | $\sim$ | Policy                |                                                                                                    |
|                   |                                                                                                    |        | Action                | Notes and the second second se |
| fost/device       |                                                                                                    | ×      |                       |                                                                                                    |
| lient information |                                                                                                    | ~      | Mobile Access Details | S                                                                                                    |
| lame              | Endpoint Security VPN                                                                                                    |        | Failed Login Factor   | 1st factor - RADIUS                                                                                                    |
| ersion            | E82.20                                                                                                    |        | Reason                | RADIUS servers not responding                                                                                                    |
| uild Number       | 986101311                                                                                                    |        |                       |                                                                                                    |
|                   |                                                                                                    |        | Actions               |                                                                                                    |
| ession            |                                                                                                    | ^      | More                  |                                                                                                    |
| ogin Option       | Microsoft Authentication                                                                                                    |        | Index Time            | 2020-04-06T19:56:44Z                                                                                                    |
| ata Protocol      | IPSec                                                                                                    |        | MAC Address           |                                                                                                    |
| ata Encryption    | AES-256 + SHA256                                                                                                    |        | Severity              | Informational                                                                                                    |
|                   |                                                                                                    |        | Confidence Level      | N/A                                                                                                    |

The log indicating that the authentication was successful in NPS is as follows:

| 🛃 Event Viewer                                                                                                    |                                                                                                    |                                                                                                    |                                                                     |                                                                                               |       |                                                                                                    |     |
|----------------------------------------------------------------------------------------------------|----------------------------------------------------------------------------------------------------|----------------------------------------------------------------------------------------------------|---------------------------------------------------------------------|-----------------------------------------------------------------------------------------------|-------|----------------------------------------------------------------------------------------------------|-----|
| File Action View Help                                                                                                    |                                                                                                    |                                                                                                    |                                                                     |                                                                                               |       |                                                                                                    |     |
| 🔶 📂 📧 🛛 🖬                                                                                                    |                                                                                                    |                                                                                                    |                                                                     |                                                                                               |       |                                                                                                    |     |
| Event Viewer (Local)                                                                                                    | AuthZOptCh Number of events: 112                                                                                                    |                                                                                                    |                                                                     |                                                                                               |       |                                                                                                    |     |
| <ul> <li>Custom Views</li> <li>Server Roles</li> <li>Network Policy and Access Services</li> <li>Remote Desktop Services</li> <li>Administrative Events</li> <li>Mardware Events</li> <li>Internet Explorer</li> <li>Key Management Service</li> <li>Microsoft</li> <li>AppV</li> <li>AuthNOptCh</li> <li>AuthZoptCh</li> <li>Mure Superine Virtualization</li> <li>Windows PowerShell</li> <li>Subscriptions</li> </ul> | Level<br>information<br>information<br>information<br>Event Properties -<br>General Details<br>NPS Extension for<br>for user<br>session 220c282-6 | evel         Date and Time         Source           Information         06/04/2020 09:28:42 p. m.         AuthZ           Information         06/04/2020 09:28:16 p. m.         AuthZ           Information         06/04/2020 09:28:14 p. m.         AuthZ           Event Properties - Event 1, AuthZ         General         Details           NPS Extension for Azure MFA: CID:         : Access Action of Comparison of the comparison of the compariso |                                                                     | Source<br>AuthZ<br>AuthZ<br>AuthZ<br>AuthZ<br>: Access Accepted<br>inse: Success and message: | Eve   | nt ID Task Categ 1 None 1 None 1 None 1 None 1 None 1 None 1 None 1 None 1 None 1 None 1 None 1 None 1 None 1 None 1 None | ory |
|                                                                                                    | Log Name:<br>Source:<br>Event ID:<br>Level:<br>User:<br>OpCode:<br>More Information:<br>Copy<br>OpCode:                                           | Microsoft-AzureMfa-Auth<br>AuthZ<br>1<br>Information<br>NETWORK SERVICE<br>Info<br>Event Log Online Help<br>Info                                                                                                    | Z/AuthZOptCh<br>Logged:<br>Task Category:<br>Keywords:<br>Computer: | 06/04/2020 09:28:42 p. m.<br>None                                                             | Close | 1 None                                                                                                    | ×   |

When you don't create the rule in the FW to allow access to users belonging to the AD, the following log in the NPS appears "Network Policy Server discarded the request for a user"...

| Levent Viewer                                                                                                    |                                                                                                    | - 0    | ×        |
|----------------------------------------------------------------------------------------------------|----------------------------------------------------------------------------------------------------|--------|----------|
| File Action View Help                                                                                                    | 📓 Event Properties - Event 6274, Microsoft Windows security auditing.                                                                                                    |        | $\times$ |
| File     Action     View     Help       Image: Service (Local)     Image: Service (Local)       Image: Server Roles     Image: Service (Local)       Image: Server Roles     Image: Server Roles       Image: Server Roles     Image: Server Roles       Image: Serv |                                                                                                    | ^      | ×        |
| <ul> <li>Microsoft</li> <li>ApPV</li> <li>AzureWfa</li> <li>AuthNOptCh</li> <li>AuthZQptCh</li> <li>AuthZQptCh</li> <li>AuthZQptCh</li> <li>Windows PowerShell</li> <li>Subscriptions</li> </ul>                                                                                                    | Authentication Provider:       Windows         Authentication Strype:       Extension         BAT Type:       -         Account Session Identifier:       -         Reason:       The request was discarded by a third-party extension DLL file.         Log Name:       Security         Source:       Microsoft Windows security         Log Name:       Security         Source:       Microsoft Windows security         Log Name:       Security         Source:       Microsoft Windows security         Log Date:       06/04/2020 01:18:56 p. m.         Event ID:       6274       Task Category: Network Policy Server         Level:       Information       Keywords:       Audit Failure         User:       N/A       Computer:       OpCode:         Info       More Information:       Event Log Online Help | ▼<br>C | Close    |

And the log that appears in the FW is as follows:

| Log Deta | iils                           |                                                                                                    |                       |                                                   | _ | ٥ | ×                     |
|----------|--------------------------------|----------------------------------------------------------------------------------------------------|-----------------------|---------------------------------------------------|---|---|-----------------------|
| •        | Failed Log II<br>Mobile Access | n                                                                                                    |                       | ^                                                 | ~ | G | •                     |
| Log      | g Info                         | ×                                                                                                    | Session               |                                                   |   | ~ |                       |
| Orig     | jin                            | VS                                                                                                    | Login Option          | Microsoft Authentication                          |   |   |                       |
| Time     |                                | 🕤 06 Apr 20, 01:54:30 PM                                                                                                    | Data Protocol         | IPSec                                             |   |   |                       |
| Blac     | le                             | The Mobile Access                                                                                                    | Data Encryption       | AES-256 + SHA256                                  |   |   |                       |
| Proc     | duct Family                    | Cccess Access                                                                                                    |                       |                                                   |   |   |                       |
| Туре     |                                | E Log                                                                                                    | Traffic               |                                                   |   | ~ | /                     |
|          |                                |                                                                                                    |                       |                                                   |   |   |                       |
| Ар       | plication                      | ~                                                                                                    | Policy                |                                                   |   | ^ | <ul> <li>.</li> </ul> |
| Cate     | egory                          | Session                                                                                                    | Action                | 🌄 Failed Log In                                   |   |   |                       |
|          |                                |                                                                                                    |                       |                                                   |   |   |                       |
| Ho       | st/device                      | ~                                                                                                    | Mobile Access Details |                                                   |   | ~ | \                     |
| Mod      | del                            | PC                                                                                                    | Reason                | User does not belong to the Remote Access communi |   |   |                       |
| OS       |                                | Windows 10                                                                                                    |                       |                                                   |   |   |                       |
| IP       |                                | 192.168.                                                                                                    | Actions               |                                                   |   | ~ |                       |
| Nam      | 1e                             | discourse in the second second s                                                                                                    | Report Log            | Report Log to Check Point                         |   |   |                       |
| ID       |                                | A DECEMBER OF A DECEMBER OF A |                       | Report Edg to effect form                         |   |   |                       |
|          |                                |                                                                                                    | More                  |                                                   |   |   | ~                     |
| Clie     | ent information ·····          | ~                                                                                                    | Index Time            | 2020-04-06T18:54-307                              |   |   |                       |
| Nam      | ie                             | Endpoint Security VPN                                                                                                    | MAC Address           |                                                   |   |   |                       |
| Vers     | ion                            | E82.20                                                                                                    | Severity              | Informational                                     |   |   |                       |
| Buil     | d Number                       | 986101311                                                                                                    | Confidence Level      | N/A                                               |   |   |                       |
|          |                                |                                                                                                    |                       |                                                   |   |   |                       |
|          |                                |                                                                                                    |                       |                                                   |   |   |                       |

When authentication is successful, the log appears as the following:

| Log Details                                                                   |                                                                                                    |                                                                                       | -                                                           | - 6 | a ×    |
|-------------------------------------------------------------------------------|----------------------------------------------------------------------------------------------------|---------------------------------------------------------------------------------------|-------------------------------------------------------------|-----|--------|
| Kog In<br>Mobile Access                                                       |                                                                                                    |                                                                                       | ~ ~                                                         | -   | ſ,     |
| Log Info                                                                      | ~                                                                                                    | Traffic                                                                               |                                                             |     | ~      |
| Origin                                                                        | VS                                                                                                    | Source                                                                                | Institution in the industry of the industry of the industry |     |        |
| Time                                                                          | 💿 06 Apr 20, 06:14:52 PM                                                                                                    |                                                                                       | O Alexindria                                                |     |        |
| Blade                                                                         | 🗢 Mobile Access                                                                                                    | User                                                                                  | Andgeliteber                                                |     |        |
| Product Family                                                                | Contract of the second second se | User DN                                                                               | CN-                                                         |     |        |
| Туре                                                                          | E Log                                                                                                    | Service                                                                               | https (TCP/443)                                             |     |        |
| Application<br>Host/device<br>Client information<br>Name<br>Version           | Endpoint Security VPN<br>E82.20                                                                                                    | Policy<br>Action<br>Mobile Access Details<br>User Groups<br>Mobile Access Session UID | , Dog In<br>VPN-MFA                                         |     | ~ ~    |
| Build Number                                                                  | 986101311                                                                                                    | Actions                                                                               |                                                             |     | $\sim$ |
| Session<br>Login Option<br>Office Mode IP<br>Data Protocol<br>Data Encryption | Microsoft Authentikation<br>10<br>IPSec                                                                                                    | More                                                                                  |                                                             |     | ~      |

#### **REFERENCES:**

Remote Access VPN R80.20 Administration Guide

https://sc1.checkpoint.com/documents/R80.10/WebAdminGuides/EN/CP\_R80.10\_RemoteAccess VPN AdminGuide/html frameset.htm

Azure AD Connect sync: Understand and customize synchronization

https://docs.microsoft.com/en-us/azure/active-directory/hybrid/how-to-connect-sync-whatis

Integrate your existing NPS infrastructure with Azure Multifactor Authentication

https://docs.microsoft.com/pt-br/azure/active-directory/authentication/howto-mfa-npsextension

Resolve error messages from the NPS extension for Azure Multi-Factor Authentication

https://docs.microsoft.com/en-us/azure/active-directory/authentication/howto-mfa-npsextension-errors

MSOnline

https://docs.microsoft.com/en-us/powershell/module/msonline/?view=azureadps-1.0#msonline

Azure MFA NPS extensión health check script

https://docs.microsoft.com/es-es/samples/azure-samples/azure-mfa-nps-extension-health-check/azure-mfa-nps-extension-health-check/

# NPS Extension for Azure MFA

https://www.microsoft.com/en-us/download/details.aspx?id=54688

Features and licenses for Azure Multi-Factor Authentication

https://dos.microsoft.com/en-us/azure/active-directory/authentication/concept-mfa-licensing